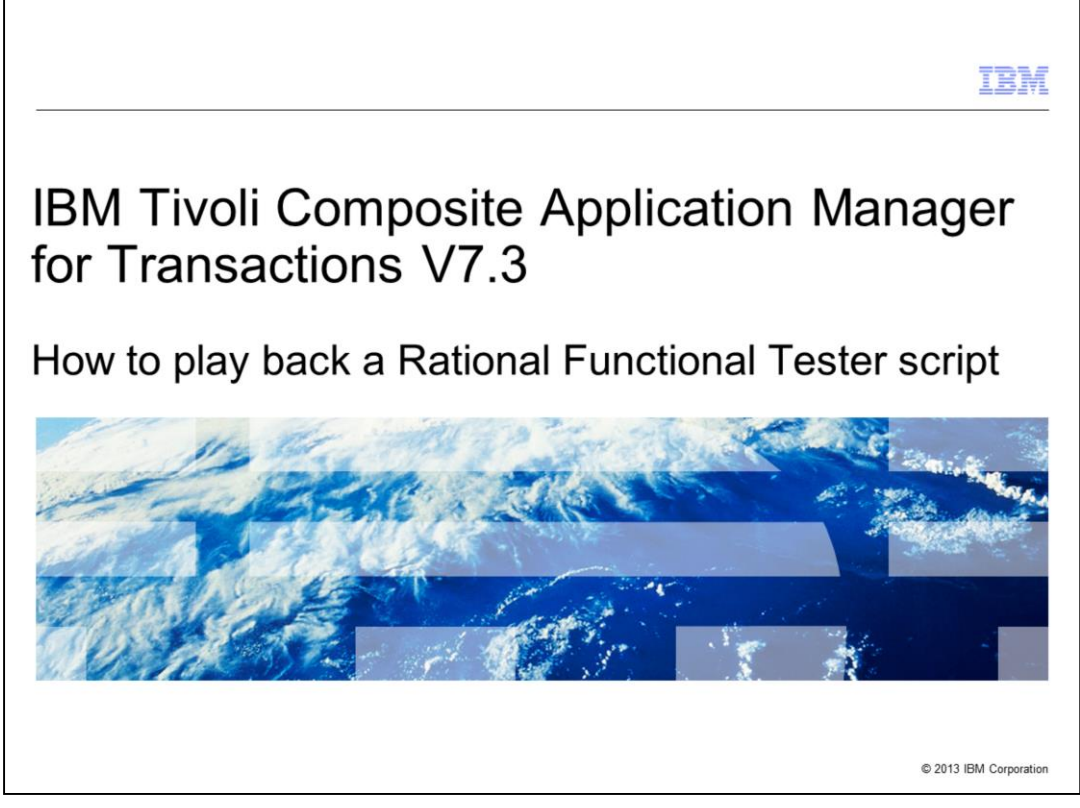

This module explains how to set up IBM Tivoli<sup>®</sup> Composite Application Manager for Transactions to playback a Rational<sup>®</sup> Functional Tester test script on a Robotic Response Time agent.

|                                                                                                    | IBM                |
|----------------------------------------------------------------------------------------------------|--------------------|
| Objective                                                                                                    |                    |
|                                                                                                    |                    |
|                                                                                                    |                    |
| When you complete this module, you can perform these tasks:                                                                                                   |                    |
| <ul> <li>Enable your first Rational Functional Tester script playback in IBM Tivoli Composite<br/>Application Manager for Transactions environment</li> </ul> |                    |
| <ul> <li>Verify script playback results</li> </ul>                                                                                                    |                    |
|                                                                                                    |                    |
|                                                                                                    |                    |
|                                                                                                    |                    |
|                                                                                                    |                    |
|                                                                                                    |                    |
|                                                                                                    |                    |
|                                                                                                    |                    |
|                                                                                                    |                    |
|                                                                                                    |                    |
| 2 How to play back a Rational Functional Tester script © 20                                                                                                   | 13 IBM Corporation |

When you complete this education module, you can perform these tasks:

- Enable your first Rational Functional Tester script playback in IBM Tivoli Composite Application Manager for Transactions environment

- Verify script playback results

|                                                                                                    | IBM               |
|----------------------------------------------------------------------------------------------------|-------------------|
| Assumptions                                                                                                    |                   |
|                                                                                                    |                   |
|                                                                                                    |                   |
| These products must be installed:                                                                                                    |                   |
| <ul> <li>IBM Tivoli Monitoring V6.2 infrastructure (Tivoli Enterprise Monitoring Service or Tivo<br/>Enterprise Portal Server)</li> </ul> | li                |
| <ul> <li>IBM Tivoli Composite Application Manager for Transactions agents V7.3.0.1 Applicat<br/>Management Console agent</li> </ul>       | ion               |
| <ul> <li>IBM Tivoli Composite Application Manager for Transactions agents V7.3.0.1 Robotic<br/>Response Time agent</li> </ul>             |                   |
| <ul> <li>Rational Functional Tester V8.2</li> </ul>                                                                                       |                   |
|                                                                                                    |                   |
|                                                                                                    |                   |
|                                                                                                    |                   |
|                                                                                                    |                   |
|                                                                                                    |                   |
|                                                                                                    |                   |
| 3 How to play back a Rational Functional Tester script © 201                                                                              | 3 IBM Corporation |

To play back successfully a robotized Rational Functional Tester script to monitor an Application Under Test, these components must be installed:

- IBM Tivoli Monitoring V6.2 infrastructure (Tivoli Enterprise Monitoring Service or Tivoli Enterprise Portal Server)

- IBM Tivoli Composite Application Manager for Transactions agents V7.3.0.1 Application Management Console agent

- IBM Tivoli Composite Application Manager for Transactions V7.3.0.1 Robotic Response Time agent and Rational Functional Tester V8.2 on a dedicated system (also known as the player system)

- Rational Functional Tester V8.2 on a dedicated system (also known as the recorder system)

|                                                                                                    | VI.  |
|----------------------------------------------------------------------------------------------------|------|
| Steps to apply                                                                                                    |      |
|                                                                                                    |      |
|                                                                                                    |      |
| <ul> <li>Record a Rational Functional Tester script, play it manually, and verify that it is correct</li> </ul>    |      |
| <ul> <li>Upload it to ITCAM for Transactions Application Management Console (AMC) agent system</li> </ul>          |      |
| <ul> <li>Enable a robotic response time profile with IBM Tivoli Monitoring Tivoli Enterprise Portal GUI</li> </ul> | ]    |
| <ul> <li>Start the targeted Robotic Response Time agent</li> </ul>                                                 |      |
| <ul> <li>Verify results in IBM Tivoli Monitoring Tivoli Enterprise Portal GUI robotic workspaces</li> </ul>        |      |
|                                                                                                    |      |
|                                                                                                    |      |
|                                                                                                    |      |
|                                                                                                    |      |
|                                                                                                    |      |
|                                                                                                    |      |
|                                                                                                    |      |
|                                                                                                    |      |
| 4 How to play back a Rational Functional Tester script © 2013 IBM Corpora                                          | tion |

These steps are what you must do:

1. Record a Rational Functional Tester script, play it manually, and verify it is correct on the recorder system.

2. Upload it to the IBM Tivoli Composite Application Manager for Transactions Application Management Console (AMC) agent system

3. Enable a robotic response time profile with IBM Tivoli Monitoring Tivoli Enterprise Portal graphical user interface.

4. Start the targeted Robotic Response Time agent service.

5. Verify obtained results in IBM Tivoli Monitoring Tivoli Enterprise Portal GUI robotic workspaces.

| IBI                                                                                                    | M     |
|----------------------------------------------------------------------------------------------------|-------|
| Recording a Rational Functional Tester script                                                                                                    |       |
|                                                                                                    |       |
|                                                                                                    |       |
| <ul> <li>The IBM Education Assistant module <u>Rational Functional Tester script for ITCAM</u> teaches<br/>how to record a test script with Rational Functional Tester Workbench software</li> </ul> |       |
| <ul> <li>See IBM Tivoli Composite Application Manager for Transactions &gt; 7.3 &gt; Robotic Response<br/>Time agent &gt; <u>Rational Functional Tester script for ITCAM</u></li> </ul>              |       |
| http://publib.boulder.ibm.com/infocenter/ieduasst/tivv1r0/index.jsp?topic=/com.ibm.iea.cam4trans/cam4trans/7.3/rft/rft_script4itcam/player.html                                                      |       |
|                                                                                                    |       |
|                                                                                                    |       |
|                                                                                                    |       |
|                                                                                                    |       |
|                                                                                                    |       |
|                                                                                                    |       |
| 5 How to play back a Rational Functional Tester script © 2013 IBM Corpore                                                                                                    | ation |

The lesson developer assumes that you are already familiar with Rational Functional Tester Workbench software and know how to record a test script against the Application Under test targeted application.

If not, you can see the IBM Education Assistant module shown.

You can also use the Rational Functional Tester Workbench online help and Welcome workspace area to become more familiar with Rational Functional Tester script recordings.

After the Rational Functional Tester script is recorded and replayed manually within Rational Functional Tester workbench, you can continue to the next steps.

|                                                                                                    |                                                                                                    |                                                                                                  |             |                                                                                                    |                                                                                                    |                                                                                                    | IBN                                                                                                    |
|----------------------------------------------------------------------------------------------------|----------------------------------------------------------------------------------------------------|--------------------------------------------------------------------------------------------------|-------------|----------------------------------------------------------------------------------------------------|----------------------------------------------------------------------------------------------------|----------------------------------------------------------------------------------------------------|----------------------------------------------------------------------------------------------------|
| Verif                                                                                                    | y script upload to                                                                                                    | AMC ag                                                                                           | gent;       | see the Tivoli E                                                                                                    | nterprise                                                                                                    | Port                                                                                                    | al                                                                                                    |
| 🗧 Navigator 🚽                                                                                                    |                                                                                                    |                                                                                                  |             |                                                                                                    |                                                                                                    |                                                                                                    |                                                                                                    |
| ÷ []                                                                                                    |                                                                                                    |                                                                                                  |             | View: Physical                                                                                                    |                                                                                                    |                                                                                                    |                                                                                                    |
|                                                                                                    | s Systems<br>510689<br>Warehouse Proxy<br>Summarization and Pruning Agent<br>Transaction Reporter<br>Applications<br>Components<br>Servers<br>Transactions<br>51069<br>51070                                                                                                    |                                                                                                  |             |                                                                                                    |                                                                                                    |                                                                                                    |                                                                                                    |
|                                                                                                    | Vabotic Response Time<br>Windows OS<br>151071<br>Configuration<br>Plawhark Status<br>Robotic Scripts<br>Applications                                                                                                    |                                                                                                  |             |                                                                                                    |                                                                                                    |                                                                                                    |                                                                                                    |
|                                                                                                    | Vabotic Response Time<br>Windows OS<br>151071<br>Application Management Console<br>Configuration<br>Plawback Status<br>Robotic Scripts                                                                                                    |                                                                                                  |             |                                                                                                    |                                                                                                    |                                                                                                    |                                                                                                    |
|                                                                                                    | Robotic Response Time       Windows OS       151071       Application Management Console       Configuration       Plankack Obtic       Robotic Scripts       Applications                                                                                                    |                                                                                                  |             | I 🔺 I                                                                                                    |                                                                                                    |                                                                                                    |                                                                                                    |
| e @ i<br>e @ i<br>e @ n<br>e @ n | Vabolic Response Time<br>Windows OS<br>151071<br>Configuration<br>Disphack Gistus<br>Robotic Scripts<br>Applicatione                                                                                                    |                                                                                                  |             |                                                                                                    |                                                                                                    |                                                                                                    |                                                                                                    |
| Physical                                                                                                    | Vabolic Response Time<br>Windows OS<br>151071<br>Opplication Management Console<br>Configuration<br>Plankark Status<br>Robotic Scripts<br>Applications                                                                                                    |                                                                                                  |             |                                                                                                    |                                                                                                    |                                                                                                    |                                                                                                    |
| Physical      Robotic Ser      rrigin Node                                                                                                    | Abbits Response Time<br>Windows OS<br>151071<br>Optication Management Console<br>Configuration<br>Plashack Status<br>Applications                                                                                                    | File Type                                                                                        | Description | Name                                                                                                    | - Date Modified                                                                                                    | File Size                                                                                                    | Checksu                                                                                                    |
| Physical      Physical                                                                                                    | Sobolic Response Time       Windows OS       Is10711       Splication Management Console       Configuration       Plashack Status       Robotic Scripts       Applicationc                                                                                                    | File Type<br>RPT                                                                                 | Description | Name<br>nc051069-ISC-WAS-console-9060.zip                                                                                                    | • Date Modified<br>06/13/13 15:37:19                                                                                                    | File Size<br>1833665                                                                                            | Checksu<br>961830631                                                                                                    |
| (a)     (b)     (c)     (c)     (                                                                                                    | Abbits Response Time<br>Windows OS<br>151071<br>Upplication Management Console<br>Configuration<br>Plashack Catule<br>Robotic Scripts<br>Applications<br>Part Server Path<br>PPTmc051069-ISC-WAS-console-9060.zip<br>PPT/ISC_console_nc051059.zip                                                                                                    | File Type<br>RPT<br>RPT                                                                          | Description | Name<br>nc051069-ISC-WAS-console-9060.zip<br>ISC_console_nc051069.zip                                                                                                    | - Date Modified<br>06/13/1315:37:19<br>05/21/1317:24:02                                                                                                    | File Size<br>1833865<br>375117                                                                                  | Checksu<br>96183063<br>14817055                                                                                                    |
| (a)     (b)     (c)     (c)     (                                                                                                    | Sobolic Response Time       Windows 005       Is10711       Application       Planhack Status       Robotic Scripts       Application       Planhack Status       Provide Scripts       Application       Provide Scripts       Partice Scripts       Physication       PTTROSTOROUS       PPTROSTorde_on_netgen68.zip       PPTROSTOROUS                                                                                                    | File Type<br>RPT<br>RPT<br>RPT<br>Corr                                                           | Description | Name<br>nc051069-ISC-VVAS-console-9060.zip<br>ISC_console_nc051069.zip<br>GoTrade_on_netgen69.zip                                                                                                    | * Date Modified<br>06/13/13 15:37:19<br>05/21/13 11:24:02<br>05/21/13 16:28:26                                                                                                    | File Size<br>1833865<br>375117<br>1798753                                                                       | Checksu<br>96183063<br>14817055<br>21211060                                                                                                    |
| (a)     (b)     (c)     (c)     (                                                                                                    | Sobolic Response Time Windows OS St071 Splication Management Console Configuration Playback Status Rebotic Scripts Applications Playback Status Reptinctions Repting Server Path RPT/nc051069-ISC-VVA8-console-9060.zip RPTMSC_console_nc051068.zip RPTMSC_totspl RPTMSC169-PlantsByWebSphere zip                                                                                                    | File Type<br>RPT<br>RPT<br>RPT<br>RPT<br>RPT                                                     | Description | Name<br>nc051069-ISC-WAS-console-9060.zip<br>ISC_console_nc051069.zip<br>OfTrade_on_nedgen69.zip<br>nc051069-PlantsByWebSphere.zip                                                                                                    | <ul> <li>Date Modified</li> <li>06/13/13 15:37:19</li> <li>05/21/13 17:24:02</li> <li>05/21/13 16:26:26</li> <li>03/14/13 15:57:54</li> </ul>                                                                                                    | File Size<br>1833865<br>375117<br>1798753<br>2167557                                                            | Checksu<br>96183063<br>14817055<br>21211060<br>19792505                                                                                                 |
| (a) (a) (b) (c) (c) (c) (c) (c) (c) (c) (c) (c) (c                                                                                                    | Abbits Response Time<br>Windows 05<br>IS1071<br>Plashack Status<br>Robotic Scripts<br>Application<br>Plashack Catus<br>Robotic Scripts<br>Applications<br>Plashack Catus<br>Robotic Scripts<br>Applications<br>Plashack Catus<br>Robotic Scripts<br>Applications<br>Plashack Catus<br>Robotic Scripts<br>Applications<br>Plashack Catus<br>Robotic Scripts<br>Applications<br>Plashack Catus<br>Robotic Scripts<br>Applications<br>Plashack Catus<br>Plashack Catus<br>Plashack Ca                                                         | File Type<br>RPT<br>RPT<br>RPT<br>RPT<br>CLI_PLAYBACK                                            | Description | Name<br>nc051069-ISC-VVAS-console-9060.zip<br>ISC_console_nc051069.zip<br>GoTrade_on_netgen69.zip<br>nc051069-PlantS9/WebSphere.zip<br>testMFU-install.bat.zip                                                                                                    | - Date Modified<br>06/13/13 15:37:19<br>05/21/13 17:24:02<br>05/21/13 16:26:26<br>03/14/13 15:57:54<br>02/01/13 15:00:35                                                                                                    | File Size<br>1833865<br>375117<br>1798753<br>2167557<br>421                                                     | Checksu<br>96183063<br>14817055<br>21211060<br>19792505<br>80778483                                                                                     |
| (a)     (b)     (c)     (c)     (                                                                                                    | Sobolic Response Time         Windows 005         51071         oplication Management Console         Configuration         Plashack Status         Robotic Scripts         Application         Plashack Status         Robotic Scripts         Application         Plashack Status         Problem Scripts         Application         PT/nc051069-ISC-WAS-console-9060.zip         RPT/RSC_console_nc051069.zip         RPTMC051069-PlantsByWebSphere zip         CLI_PLAYBCK/RestMFU-Instali Dat zip         RPT43500.122.000.198-11 testsuite zip                                                                                                    | File Type<br>RPT<br>RPT<br>RPT<br>RPT<br>CLL_PLAYBACK<br>RPT                                     | Description | Name<br>nc051069-ISC-WAS-console-9060.zip<br>ISC_console_nc051069.zip<br>OoTrade_on_netgen69.zip<br>nc051069-PlantsByWebSphere.zip<br>testMFU-install.bet.zip                                                                                                    | <ul> <li>Date Modified</li> <li>06/13/13 15:37:19</li> <li>05/21/13 17:24:02</li> <li>03/14/13 15:57:54</li> <li>02/01/13 15:00:35</li> <li>01/02/13 17:09:44</li> </ul>                                                                                                    | File Size<br>1833965<br>375117<br>1798753<br>2167557<br>421<br>389279                                           | Checksu<br>96183063<br>14817055<br>21211060<br>19792505<br>80778483<br>10503952                                                                         |
|                                                                                                    | Abbits Response Time<br>Windows OS<br>151071<br>Upplication Management Console<br>Configuration<br>Plashack Status<br>Robotic Scripts<br>Applications<br>Partice Status<br>Pertime Status<br>RPT/mc051069-120<br>RPT/mc051069-120<br>RPT/mc051069-120<br>RPT/mc051069-120<br>RPT/mc051069-120<br>RPT/mc051069-120<br>RPT/mc051069-120<br>RPT/mc051069-120<br>RPT/mc051069-120<br>RPT/mc051069-120<br>RDF/mc051069-120<br>RDF/mc051069-100<br>RDF/mc051069-100<br>RDF/mc051069-100<br>RDF/mc051069-100<br>RDF/mc051069-100<br>RDF/mc051069-100<br>RDF/mc051069-100<br>RDF/mc051069-100<br>RDF/mc051069-100<br>RDF/mc05100-100<br>RDF/mc05100-100<br>RDF/mc05100-100<br>RDF/mc05100-100<br>RDF/mc05100-100<br>RDF/mc05100-100<br>RDF/mc05100-100<br>RDF/mc05100-100<br>RDF/mc05100-100<br>RDF/mc05100-100<br>RDF/mc05100-100<br>RDF/mc05100-100<br>RDF/mc05100-100<br>RDF/mc05100-100<br>RDF/mc051000-100<br>RDF/mc051000-100<br>RDF/mc051000-100<br>RDF/mc051000-100<br>RDF/mc0500000000000000000000000000000000000 | File Type<br>RPT<br>RPT<br>RPT<br>RPT<br>CLI_PLAYBACK<br>RPT<br>ROBOT_GUI                        | Description | Name<br>nc051069-ISC-WAS-console-9060.zp<br>ISC_console_nc051069.zp<br>OoTrade_on_netgen69.zp<br>nc051069-PlantSpWebSphere.zp<br>testMFU-install.batzip<br>43500.122.000.198-1.testsuite.zip<br>test-browser-singapore.zip                                                                                | <ul> <li>Date Modified</li> <li>06/13/13 15:37:19</li> <li>05/21/13 17:24.02</li> <li>05/21/13 16:26:26</li> <li>03/14/13 15:57:54</li> <li>02/01/13 15:07:95.44</li> <li>12/06/12 15:42:02</li> </ul>                                                                                                    | File Size<br>1833865<br>375117<br>1798753<br>2167557<br>421<br>369279<br>688                                    | Checksu<br>961830631<br>14817055<br>212110600<br>19792505<br>60778483<br>10503952<br>3080581                                                            |
| (a) (a) (b) (c) (c) (c) (c) (c) (c) (c) (c) (c) (c                                                                                                    | Sobolic Response Time         Windows 005         151071         Spolication Management Console         Configuration         Blashack Status         Robotic Scripts         Application Scripts         Participation         Protocis Configuration         Protocis Configuration         Protocis Configuration         Protocis Configuration         Protocis Configuration         CL_PLVRACK/RestMPU-Install batzip         RPTMoC51069-FlantsByWebSphere zip         CL_PLVRACK/RestMPU-Install batzip         RPTMoC51040-122.000.198-1.testsuite zip         RPDT0cQUtrest-proversingapore zip         RPT/Inc05-Tack zingapore zip                                                                                                    | File Type<br>RPT<br>RPT<br>RPT<br>CL_PLAYBACK<br>RPT<br>ROBOT_GUI<br>RPT                         | Description | Name<br>nc051069-ISC-WAS-console-9060.zip<br>ISC_console_nc051069.zip<br>GoTrade_on_netgen69.zip<br>nc051069-PlantsByWebSphere.zip<br>testHFU-instal.bat.zip<br>43500.122.000.198-1.testsuite.zip<br>test-browser-singapore.zip<br>nc69-Trade.zip                                                         | <ul> <li>Date Modified</li> <li>06/13/13 15:37:19</li> <li>05/21/13 115:27:10</li> <li>05/21/13 16:26:26</li> <li>03/14/13 15:07:35</li> <li>01/02/13 17:09:44</li> <li>12/06/12 15:42:02</li> <li>06/15/12 11:54:44</li> </ul>                                                                                 | File Size<br>1833865<br>375117<br>1798753<br>2167557<br>421<br>369279<br>688<br>78117                           | Checksu<br>961830631<br>14817055<br>21211060<br>19792505-<br>80778483<br>10503952<br>30805651<br>331979855                                              |
|                                                                                                    | Rebotic Scripts Server Path Rebotic Status Rebotic Status Rebotic Status Rebotic Scripts Application Plashack Status Rebotic Scripts Applications RetrixeScripts RetrixeScripts RetrixeScr                                                                                                    | File Type<br>RPT<br>RPT<br>RPT<br>CLI_PLAYBACK<br>RPT<br>CLI_PLAYBACK<br>CLI_PLAYBACK            | Description | Name<br>nc051069-ISC-WAS-console-9060.zp<br>ISC_console_nc051069.zjp<br>OoTrade_on_neten69.zip<br>nc051069-PlantsByWebSphere.zjp<br>testMFU-install.batzip<br>43500.122.000.198-1.testsuite.zip<br>test-browser-singapore.zip<br>nc69-Trade.zip<br>RunRFT.zip                                             | <ul> <li>Date Modified</li> <li>06/13/13 15:37:19</li> <li>05/21/13 17:24:02</li> <li>05/21/13 15:67:54</li> <li>02/01/13 15:07:35</li> <li>01/02/13 17:99:44</li> <li>12/06/12 15:42:02</li> <li>06/15/12 11:54:44</li> <li>06/01/12 13:29:08</li> </ul>                                                       | File Size<br>1933865<br>375117<br>1798753<br>2167557<br>421<br>369279<br>688<br>78117<br>539                    | Checksu<br>961830633<br>14817055<br>21211060<br>19792505-<br>80778483-<br>10503552<br>30805851<br>33197985<br>83197985<br>86333800                      |
| (a) (a) (b) (c) (c) (c) (c) (c) (c) (c) (c) (c) (c                                                                                                    | Abbits Response Time<br>Windows 05<br>151071<br>Undows 05<br>Store<br>Distance Status<br>Rebotic Scripts<br>Server Path<br>RPTinc051069-ISC-WAS-console-9060.zip<br>RPTinsC-console_nc051069.zip<br>RPTinsC-console_nc051069.zip<br>RPTinc051069-PlantsByWebSphere.zip<br>CLI_PLAYBACK/RestMFU-Install.batzip<br>RPTinc65-Trade.zip<br>RPTinc69-Trade.zip<br>CLI_PLAYBACK/RestMFU-Install.batzip<br>RPTinc69-Trade.zip<br>RPTinc69-Trade.zip<br>RPTinc69-Trade.zip<br>RPTinc69-Trade.zip<br>RPTinc69-Trade.zip                                                                                                    | File Type<br>RPT<br>RPT<br>RPT<br>CL_PLAYBACK<br>RPT<br>COLPLAYBACK<br>RFT<br>CL_PLAYBACK<br>RFT | Description | Name<br>no51069-ISC-WAS-console-9060.zip<br>ISC_console_nc051069.zip<br>GoTrade_on_netgen69.zip<br>nc051069-PlantsB/WebSphere zip<br>testMFU-install bat.zip<br>test-browser=singapore.zip<br>nc69-Trade.zip<br>RunRFT.zip<br>RFT_cale_Script1.zip                                                        | <ul> <li>Date Modified</li> <li>06/13/13 15:37:19</li> <li>05/21/13 115:28:25</li> <li>03/14/13 15:67:54</li> <li>02/01/13 15:00:35</li> <li>01/02/13 17:09:44</li> <li>12/06/12 15:42:02</li> <li>06/01/51/2 11:54:44</li> <li>06/01/12 11:54:29:08</li> <li>03/14/12 15:02:36</li> </ul>                      | File Size<br>1833865<br>375117<br>1798753<br>2167557<br>421<br>369279<br>688<br>78117<br>539<br>9868            | Checksu<br>961830631<br>14817055<br>21211060<br>19792505<br>80778483<br>10503952<br>30805651<br>338097851<br>381978856<br>86333800<br>354792660         |
| Physical     Physical                                                                                                    | Abbits Response Time<br>Windows OS<br>151071<br>Upplication Management Console<br>Configuration<br>Plashack Status<br>Robotic Scripts<br>Applications<br>PPTmc051060-ISC-WAS-console-9060.zip<br>RPT70505-ISC-WAS-console-9060.zip<br>RPT70505-ISC-WAS-console-9060.zip<br>RPT70505-060-IsC-WAS-console-9060.zip<br>RPT70505-060-IsC-WAS-console-9060.zip<br>RPT70505-050-IsC-WAS-console-9060.zip<br>RPT70505-122.000.198-145540<br>RPT7058-122.000.198-1455404<br>RPT745405-122.000.198-1455404<br>RPT74540-122.000.198-1455404<br>RPT7058-7400-200-200-200-200-200-200-200-200-200-                                                                                                    | File Type<br>RPT<br>RPT<br>RPT<br>RPT<br>CLI_PLAYBACK<br>RPT<br>CLI_PLAYBACK<br>RFT<br>RPT       | Description | Name<br>nc051069-ISC-WAS-console-9060.zp<br>ISC_console_nc051069.zp<br>GoTrade_on_netgen69.zp<br>nc051069-PlantsByVebSphere zip<br>testMFU-install.batzip<br>43500.122.000.198-1.testsuite.zip<br>test-browser-singapore.zip<br>nc69-Trade.zip<br>RunRFT.zip<br>RFT_calc_Script1.zip<br>SAPGUL_tet_RPT.zp | <ul> <li>Date Modified</li> <li>06/13/13 15:37:19</li> <li>05/21/13 17:24:02</li> <li>05/21/13 15:67:54</li> <li>02/01/13 15:07:35</li> <li>01/02/13 17:99:44</li> <li>12/06/12 15:42:02</li> <li>06/15/12 11:54:44</li> <li>06/01/12 13:29:06</li> <li>03/14/12 15:02:36</li> <li>01/24/12 15:03:18</li> </ul> | File Size<br>1833865<br>375117<br>1788753<br>2167557<br>421<br>389279<br>888<br>789117<br>539<br>9868<br>525451 | Checksu<br>961830630<br>148170551<br>212110600<br>197925054<br>807784834<br>105039522<br>308055514<br>3381978956<br>663338007<br>354792666<br>354792666 |

After the Rational Functional Tester script is uploaded (also known as export action) from the Rational Functional Tester workbench recorder system to the Tivoli Composite Application Manager AMC agent, it should display in the Tivoli Monitoring Tivoli Enterprise Portal GUI console. Look under Navigator, AMC node, Application Management Console, in the Robotic Scripts workspace. Here you can start and check the path, the name, the file size of the archive file that contains the Rational Functional Tester script elements.

This information is a good indication of successful script upload to the Application Management Console script 'depot' system.

|                                               |                              |                               |                                       |                                         |                             |                                                                                                    | TRN              |
|-----------------------------------------------|------------------------------|-------------------------------|---------------------------------------|-----------------------------------------|-----------------------------|----------------------------------------------------------------------------------------------------|------------------|
|                                               |                              |                               |                                       |                                         |                             |                                                                                                    | ====             |
| Rational F                                    | unction                      | al Tes                        | ster Sc                               | ript arc                                | hive                        | details, which are sto                                                                                                    | ored             |
| ocally on                                     |                              |                               | om                                    |                                         |                             | ,                                                                                                    |                  |
| ocally of                                     |                              | e sysi                        | em                                    |                                         |                             |                                                                                                    |                  |
| Manage Tivoli Enterprise Monitor              | ing Services - TEMS Mode     | - [Local Computer]            | 1                                     |                                         |                             |                                                                                                    | _ 0              |
| ttions Options Yiew Windows He                | þ                            |                               |                                       |                                         |                             |                                                                                                    |                  |
|                                               | Tubb to the Court            | and Other                     | Out a law at                          | Durlars Luncatur                        | Hereine Ltr                 | ut [0.4                                                                                                    |                  |
| ervice/Application                            | Primary Yes (                | gured Status<br>TEMS) Started | Manual LocalSystem                    | No No                                   | version   Hc<br>07.30.01.00 | Port se                                                                                                    |                  |
| ITCAM Console                                 | Primary Yes (                | TEMS) Started                 | Auto LocalSystem                      | No No                                   | 07.30.01.00                 |                                                                                                    |                  |
|                                               |                              |                               |                                       |                                         |                             |                                                                                                    |                  |
| C:\IBM\ITM\kt1depot\T3                        |                              |                               |                                       |                                         | _ 🗆 🗵                       | C:\IBM\ITM\kt1depot\T3\RFT                                                                                                    | _ 0              |
| le Edit Yew Favorites Iools                   | Help                         |                               |                                       |                                         |                             | Ele Edit View Fgvorites Icols Help                                                                                                    |                  |
| Back • 🕤 • 🛐 🔑 Search                         | > Folders   Disk 🔐 🗙 🕻       | - <b>V</b> 🖂 •                |                                       |                                         | - <b>-</b>                  | Address Control Control Contro |                  |
| uters                                         | Name +                       |                               | Site Tune                             | Date Modified                           | Attributes                  | Agaress C:(ten):Tm(k:tdepot(13)kPT                                                                                                    | Sine (           |
| Desktop A                                     | applications                 |                               | File Folder                           | 6/13/2013 3:41 PM                       | [ HORSES ]                  | RFT_calc_Script1.zip                                                                                                    | 10 KB            |
| My Documents                                  | CIT RIAVBACK                 |                               | File Folder                           | 6/18/2013 11:13 AM<br>2/1/2013 4:00 PM  |                             | Terrical_surple_nomanualPback.zp                                                                                                    | 10 KB            |
| My Computer                                   | clents                       |                               | File Folder                           | 6/17/2013 11:23 AM                      |                             |                                                                                                    |                  |
| Local Disk (C:)                               | components                   |                               | File Folder                           | 6/18/2013 11:24 AM                      |                             |                                                                                                    |                  |
| 🗉 🧰 db2-install                               | Config                       |                               | File Folder<br>File Folder            | 12/21/2012 5:00 PM<br>6/19/2013 2:00 PM |                             |                                                                                                    |                  |
| Documents and Settin     Documents and Settin | RFT                          |                               | File Folder                           | 11/1/2012 3:05 PM                       |                             |                                                                                                    |                  |
| E C ITM                                       | GUI _GUI                     |                               | File Folder                           | 12/6/2012 4:42 PM                       |                             |                                                                                                    |                  |
| 🖲 🧰 Backup                                    | C RPT                        |                               | File Folder<br>File Folder            | 6/13/2013 3:37 PM<br>1/2/2013 11:55 AM  |                             |                                                                                                    |                  |
| G BIN     GMS                                 | schedules                    |                               | File Folder                           | 2/18/2013 5:12 PM                       |                             |                                                                                                    |                  |
| DET, cale, Scelet 1 ain - WieDAD /            |                              | _                             | File Folder                           | 7/15/2013 11:33 AM                      |                             | <b>■</b> 1                                                                                                    |                  |
| e Commands Tools Favorites O                  | ptions Help                  |                               |                                       |                                         |                             |                                                                                                    |                  |
| 🛲 🙈 🛋 V                                       |                              | 🗯 🌰 🖓 🕋                       | l 🏟 📑 🕨                               | <b>414</b>                              |                             |                                                                                                    |                  |
| 💷 🔛 🔛 🗎                                       |                              | 👥 🤯                           |                                       | 1                                       |                             |                                                                                                    |                  |
| Add Extract to test t                         | which unserted the 43 cm     | wizero pro                    | wrusscari Coninenc                    | 5FA                                     |                             |                                                                                                    |                  |
|                                               | archive, unpacted size 43,05 | Gan                           | Radiad Tune                           | Modified                                | CPC22                       |                                                                                                    |                  |
|                                               |                              | 366                           | Folder                                | Modified                                | CRESE                       |                                                                                                    |                  |
| resources                                     |                              | 1.500                         | Folder                                | 2/14/2010 2:02                          | (7500050                    |                                                                                                    |                  |
| RFT calc Script1.class                        |                              | 4,563                         | 1,072 File rftdrg<br>1,038 File class | 3/14/2012 3:02<br>3/14/2012 3:02        | . 67EB82E8<br>. C2290F04    |                                                                                                    |                  |
| RFT_calc_Script1.java                         |                              | 3,157                         | 957 File java                         | 3/14/2012 3:02                          | 19C53721                    |                                                                                                    |                  |
| RFT_calc_Script1.properties                   |                              | 171                           | 133 File properties                   | 3/14/2012 3:02                          | . C4000C35                  |                                                                                                    |                  |
| RFT_calc_Script1.testsuite                    |                              | 536                           | 493 File testsuite                    | 3/14/2012 3:02                          | D7452F56                    |                                                                                                    |                  |
| settings.properties                           |                              | 184                           | 119 File properties                   | 3/14/2012 3:02                          | E80F25C7                    |                                                                                                    |                  |
|                                               |                              |                               |                                       |                                         |                             |                                                                                                    |                  |
| 7                                             |                              |                               | How to play b                         | ack a Rational Fu                       | nctional Test               | ter script ©                                                                                                    | 2013 IBM Corpora |
|                                               |                              |                               |                                       |                                         |                             |                                                                                                    |                  |

If all works as expected with the Tivoli Composite Application Manager for Transactions export phase, the AMC agent file system should store now the Rational Functional Tester exported archive .zip file. For example, on Windows system, Rational Functional Tester test script archives are stored under **ITMHOME/kt1depot/t3/rft** directory, as .zip files.

If you extract one archive file to see more, you should see the Rational Functional Tester script elements. Look for a **resources** subdirectory, a **configurations.rftcfg** file, and the script **.class** and **.java** files of the Rational Functional Tester script, among other files.

|                                                                                                    |                                                                                                    |                                                                                               | 101                      |
|----------------------------------------------------------------------------------------------------|----------------------------------------------------------------------------------------------------|-----------------------------------------------------------------------------------------------|--------------------------|
| nable a ro                                                                                                    | hotic response time profile                                                                                               | with AMCe                                                                                     |                          |
|                                                                                                    | bolic response line profile                                                                                               |                                                                                               |                          |
| 🎙 • 🔷 • 🚺 🖬 🔣 🗷                                                                                                    | I 🕸 🔟 🔤 🚺 🗳 🕛 🔁   00 🗼 🖑 🖾 🌒   🥝 🛄 🖄 🗁 🚺 🕯                                                                                | 🖱 🗔 🔁 🗷 🔗 🜉 🕢 📥 🖬 🖬 🖽                                                                         | 🔟 🔮 🚭                    |
| plication Management Configurat                                                                                                    | ion Editor                                                                                                    |                                                                                               |                          |
| are your environment for monitoring                                                                                                    |                                                                                                    |                                                                                               |                          |
|                                                                                                    |                                                                                                    |                                                                                               |                          |
|                                                                                                    |                                                                                                    |                                                                                               |                          |
|                                                                                                    |                                                                                                    |                                                                                               |                          |
| o Cr Promes                                                                                                    | Profile Transactions Distribution O Maintenance                                                                           |                                                                                               |                          |
| Client Response Time                                                                                                    | Add Remove Start @ Stop Collapse C Expand                                                                                 |                                                                                               |                          |
| Robotic Response Time                                                                                                    | Name                                                                                                    | Status                                                                                        | Туре                     |
| Oneil_Machines                                                                                                    | RFT_calc_Script1     Started*                                                                                             |                                                                                               | Application              |
| Pback-RPT-HTTP-Script                                                                                                    | RFT_calc_Script1 Started*                                                                                                 |                                                                                               | Rational Functional Test |
| Playback-RFT<br>Playback-Robot-GUI-script<br>Playback-RPT-HTTP-script<br>Richard<br>RPT-Cltrtx<br>RPTV8100-Pback                                                                                                    |                                                                                                    | -                                                                                             |                          |
| Playback/RFT<br>Playback/RFT-HTTP-scrips<br>Richard<br>RFT-Citrix<br>RFTV810.Pback<br>RFTV8112-Pback<br>RFTV8112-Pback<br>RFTV8112-Pback<br>RFTV8112-Pback<br>RFTV8112-Pback<br>RFTVFT_Playback<br>Transaction Tracking                                                                                                    |                                                                                                    |                                                                                               |                          |
| Playback-RFI<br>Playback-RFI<br>Playback-PT-HTTP-scrips<br>RFI-Chitk<br>PRFV8100-Pback<br>RFIV8102-Pback<br>RF00ULRFT_Playback<br>Transaction Tracking<br>Web Response Time                                                                                                    |                                                                                                    |                                                                                               |                          |
| Playback-RFI<br>Playback-RFI<br>Reptack-RFI-HTP-script<br>RFT-Ottk<br>RFT-Ottk<br>RFT-Ottk<br>RFT-Ottk<br>RFD-Ottk<br>RFD-OT<br>RFD-OT<br>RFD-OT<br>RF |                                                                                                    |                                                                                               | Value                    |
| Playback-RFI<br>Playback-RFI<br>Reptack-RFI-HTTP-script<br>RFI-Clitk<br>RFI-V610-Pback<br>RFIV610-Pback<br>RFIV612-Pback<br>RF0b0Flayback<br>SAPGUL_RFT_Playback<br>Transaction Tracking<br>Web Response Time                                                                                                    | - Itile Properties C Description                                                                                          |                                                                                               | Value                    |
| Playback-RFI<br>Playback-PT-HTTP-scrips<br>RFI-Chitk<br>PRTV8100-Pback<br>RFT-Chitk<br>RFD-01k<br>RFD-01k-Dack<br>RR0bd-Playback<br>RR0bd-Playback<br>RR0bd-Playback<br>Tanasation Tracking<br>Web Response Time                                                                                                    |                                                                                                    | 7 120                                                                                         | Value                    |
| Playback-RFI<br>Playback-RFI<br>Rethand<br>RFT-Chirk<br>RFT-Chirk<br>RFT-Chirk<br>RFT-V8102-Pback<br>RFD-V8102-Pback<br>RFD-V8102-Pback<br>RFD-06-Phyback<br>RFD-06-Phyback<br>Transaction Tracking<br>Web Response Time                                                                                                    | Description      Sorta releval (minutes)      Innex (period (seconds)      Reny log time (seconds)      Average (seconds) | 7<br>120<br>3                                                                                 | Value                    |
| Playback-RFI<br>Playback-RFI<br>Rept-Chit<br>RFI-Chit<br>RFI                                                             |                                                                                                    | 7<br>7<br>120<br>3<br>1<br>Melium                                                             | Value                    |
| Playback-RFI<br>Playback-PT-HTTP-scrips<br>RFT-Chitk<br>RFT-Chitk<br>RFTV8100-Pback<br>RFDV8102-Pback<br>RFDV9112-Pback<br>RFDV9112-Pback<br>RFDV9112-Pback<br>RFDV9112-Pback<br>RFDV9112-Pback<br>RFDV9112-Pback<br>RFDV9112-Pback<br>RFDV9112-Pback<br>RFDV9112-Pback<br>RFDV9112-Pback<br>RFDV9112-Pback<br>RFDV9112-Pback                                                                                                    |                                                                                                    |                                                                                               | Value                    |
| Playback-RFI<br>Playback-RFI<br>RFI-Char<br>RFT-Char<br>RFT-Char<br>RFT-Char<br>RFT-Char<br>RFT-Char<br>RFT-Char<br>RFD-OHyback<br>RF0-Char<br>RF0-Char<br>R                                                             |                                                                                                    | 7<br>120<br>3<br>1<br>Medum<br>False<br>10.0                                                  | Value                    |
| Playback/RFI<br>Playback/RFI<br>RFI-Chix<br>RFI-Chix<br>RFI-CHIX<br>RFI-CHIX<br>RFI-                                                             |                                                                                                    | 7<br>7<br>20<br>3<br>1<br>Medium<br>False<br>10.0                                             | Value                    |
| Playback-RFI<br>Playback-RFI<br>Playback-RFI-HTTP-scrips<br>RFT-Chirk<br>RFT-Chirk<br>RFTV8100-Pback<br>RFTV8100-Pback<br>RFTV8112-Pback<br>RFR004PhyBack<br>RFR004PhyBac                                                                                                    |                                                                                                    |                                                                                               | Value                    |
| Playback/RFI<br>Playback/RFI<br>RFI/Starkard<br>RFT-Chirk<br>RFT-Chirk<br>RFT-Chirk<br>RFT-V8102-Pback<br>RFR0-06-Pback<br>RFR0-06-Pback<br>RFR0-06-Pback<br>RFR0-06-Pback<br>Transaction Tracking<br>Web Response Time                                                                                                    |                                                                                                    | 7<br>120<br>3<br>1<br>Medum<br>False<br>100<br>False<br>Apert Detsuit                         | Value                    |
| Playback-RFI<br>Playback-RFI<br>Playback-RPT-HTTP-scrips<br>RFT-Chik<br>RFT-Chik<br>RFTV6100-Pback<br>RFTV6100-Pback<br>RFDv612-Pback<br>RFDv612-Pback<br>R                                                                                                    |                                                                                                    | 7<br>7<br>120<br>3<br>1<br>Medium<br>False<br>10.0<br>False<br>Agert Default<br>Agert Default | Value                    |

From the Tivoli Monitoring Tivoli Enterprise Portal, start the Application Management Configuration tool (also known as AMC Editor, or AMCe) and found in the top menu icon list of the Tivoli Enterprise Portal.

Now you must create a new or complete an existing robotic response time profile.

So select profiles and robotic response time. Right-click and select **create profile** for example.

Set a profile name for the profile; then in the **Transactions** tab, click the **Add** button to select and add your script. In the **properties** area, you can set up the **playback frequency**, **timeout value**, and so on.

|                                                                                                    |                                                                               | IBM                                     |
|----------------------------------------------------------------------------------------------------|-------------------------------------------------------------------------------|-----------------------------------------|
| Enable a robotic respon<br>Application Management Configuration Editor<br>Configure your environment for monitoring                                                                                                    | nse time profile with AMCe<br>● & ■ Ø   Ø   ≜ ≜ ● ■ Ø ■ 0 ■ 1 ₪ 9 ■ Ø ■ Ø ■ Ø | )<br>1 1 = 🖬 🖗 🖗                        |
| Profiles     Profiles     Profile     Profile | Distribution Maintenance                                                      | able Managed Systems<br>107216<br>ROBOT |
| 9                                                                                                    | How to play back a Rational Functional Tester script                          | © 2013 IBM Corporation                  |

To complete the robotic response time profile setting with the Application Management Configuration Editor GUI, do these steps:

- 1. Go to the **distribution** tab.
- 2. Select a robotic node agent, for example, nc051070:t6.
- 3. Move this node to the Assigned list.

You can also select \*EM\_ROBOT Managed system group as Assigned list so that all of your robotic agents can play back the scripts.

| Navigator                                                                                                    | \$ □ 8 | Profil    | • Configuration |                    |                   |                  |                          |                                                                                                    |                                                                                                    |
|----------------------------------------------------------------------------------------------------|--------|-----------|-----------------|--------------------|-------------------|------------------|--------------------------|----------------------------------------------------------------------------------------------------|----------------------------------------------------------------------------------------------------|
| View: Physical                                                                                                    | - 🔍 🛃  |           |                 | Config Name        |                   | Key Name         | Value                    | Config Type                                                                                          | Entry Type                                                                                                    |
| Enternrise                                                                                                    |        | AllClient |                 | Comgranie          |                   | IP               | *                        | Client                                                                                               | Include                                                                                                    |
| P Windows Systems                                                                                                    |        | eric      |                 |                    |                   | User             | eric@eric.com            | Client                                                                                               | Include                                                                                                    |
| C051068                                                                                                    |        | eric      |                 |                    |                   | User             | uid:0                    | Client                                                                                               | Include                                                                                                    |
| Warehouse Proxy                                                                                                    |        | eric      |                 |                    |                   | User             | eric                     | Client                                                                                               | Include                                                                                                    |
| Summarization and Pruning Agent                                                                                                    |        | ERIC-ne   | w-client-for-pm | 16424-to-trigger-o | omponent          | Hostname         | eric                     | Client                                                                                               | Include                                                                                                    |
| Transaction Reporter                                                                                                    |        | nc05106   | 8               |                    |                   | IP               | 9.42.51.68               | Client                                                                                               | Include                                                                                                    |
| Applications                                                                                                    |        | nc05106   | 9               |                    |                   | IP               | 9.42.51.69               | Client                                                                                               | Include                                                                                                    |
| Components                                                                                                    |        | nc05107   | 0               |                    |                   | IP               | 9.42.51.70               | Client                                                                                               | Include                                                                                                    |
| Servers                                                                                                    |        | nc05107   | 1               |                    |                   | IP               | 9.42.51.71               | Client                                                                                               | Include                                                                                                    |
| Transactions                                                                                                    |        | nc05107   | 2               |                    |                   | IP               | 9.42.51.72               | Client                                                                                               | Include                                                                                                    |
| • 9 NC051069                                                                                                    |        | Playback  | -RFT::RFT_calo  | _Script1::RFT_ca   | lc_Script1        | ProfileName      | Playback-RFT             | Transaction                                                                                          | Property                                                                                                    |
| NC051070                                                                                                    |        | Playback  | -RFT:RFT_calo   | _Script1::RFT_ca   | lc_Script1        | ApplicationName  | RFT_calc_Script1         | Transaction                                                                                          | Include                                                                                                    |
| 🖻 🞯 Robotic Response Time                                                                                                    |        | Playback  | RFT:RFT_calo    | _Script1::RFT_ca   | lc_Script1        | TransactionName  | RFT_calc_Script1         | Transaction                                                                                          | Include                                                                                                    |
| - 💭 Applications                                                                                                    |        | Playback  | -RPT-HTTP-sci   | rips::ISC_console, | _nc051069::ISC_co | ProfileName      | Playback-RPT-HTTP-scrips | Transaction                                                                                          | Property                                                                                                    |
| Configuration                                                                                                    |        | Dischard  | DOT LITTO AN    | ina:100 sanaala    | PADE1060-100 AA   | Ennlisotianblama | 100 appeals pa0£10£0     | Transaction                                                                                          | Instude                                                                                                    |
| – 🖳 Playback Status                                                                                                    |        | Real      | ns              |                    |                   |                  | / ¥ 0 8 0                | × A0                                                                                                 | ent Details                                                                                                    |
| Origination Management Console     Origination Management Console     Origination     Origination     Ori |        | Agent     | Messages        |                    |                   |                  |                          | Abort f<br>Agent<br>Agent<br>Agent<br>Agent<br>Agent<br>Concu<br>Data F<br>Enabl<br>Install<br>ITM H | RFT script on ti<br>Build<br>Configuration I<br>Library Directo<br>Name<br>Version<br>gate Period Min<br>rrent CLI playt<br>tange Hours<br>e screen and c<br>Rational Robo<br>DME |

After the robotic profile is enabled, as shown previously, you can check from the Tivoli Monitoring, Tivoli Enterprise Portal for the robotic agent node. Look under **Robotic Response Time**, **Configuration**, **Profile configuration workspace** for the results.

You should see your profile details, for example: the **Playback-RFT** profile name is listed here, with details of the profile configuration.

Also, in the Agent Messages workspace, a message can be displayed like "The profile 'profile name' was changed." This message indicates that the profile is activated.

|                                                                                                    |                                       |                                       |                                                                                                    | IBM                                                                                                    |
|----------------------------------------------------------------------------------------------------|---------------------------------------|---------------------------------------|----------------------------------------------------------------------------------------------------|----------------------------------------------------------------------------------------------------|
| Rational Functio<br>automatically for                                                                                                    | nal Tester script an<br>playback      | chive that is                         | extracted                                                                                                    |                                                                                                    |
| nc051070. wab.raleigh.ibm.com - Remote Desktop Conne                                                                                                    | ection                                |                                       |                                                                                                    |                                                                                                    |
| C\IBM\ITM(kt1depot\T6\RFT                                                                                                    | _0×                                   | RFT_calc_Script1.zip WinRAR (evaluati | on copy)<br>eb                                                                                                    | _ D ×                                                                                                    |
| Ele Eat Yew Fgrontes Ioos Bep<br>3 Back • 3 • 17                                                                                                    | 3.                                    | Add Extract To Test View              | belete Find Wizard Info V                                                                                                    | hussan Comment SFX                                                                                                    |
| Folders X Name +                                                                                                    | Size Type Date Modified Attributes    | RFT_calc_Script1.zip - ZIP archive,   | unpacked size 43,095 bytes                                                                                                    | ¥                                                                                                    |
| Image: Second Second | 118 FROMERTES FINE 4[26]2013 ROLLAM A | Name                                  | Size         Padded         Type           Folder         Folder           Folder         Folder           4,553         1,082         File structure           2,195         1,088         Fiel structure           3,157         957         File structure           171         133         File properties           4,754         1,066         File structure           506         493         File structure           184         119         File properties | Modified         CBC32           31/4/2012 3:02         67E882E8           31/4/2012 3:02         C239F04           31/4/2012 3:02         19C53721           31/4/2012 3:02         0400C55           31/4/2012 3:02         DF852F56           31/4/2012 3:02         E80F25C7 |
| 11                                                                                                    | How to play back a Rational           | Functional Tester script              |                                                                                                    | © 2013 IBM Corporation                                                                                                    |

After the robotic profile is enabled, the Rational Functional Tester test archive is first laid down or downloaded automatically from the AMC agent to the Robotic agent into the **ITMHOME/kt1depot/T6/RFT** directory.

The test script archive content (for example, **RFT\_calc\_script1.zip**) is extracted automatically for later playback on the robotic agent into the **ITMHOME/tmaitm6/app/rft/scripts/**<a href="mailto:archive\_name">archive\_name</a>> directory.

|                                                                                                    | Profile Configuration                                                                                                    |                               |                                                                     |                                                                                                    |                                                                                                    |                               |
|----------------------------------------------------------------------------------------------------|----------------------------------------------------------------------------------------------------|-------------------------------|---------------------------------------------------------------------|----------------------------------------------------------------------------------------------------|----------------------------------------------------------------------------------------------------|-------------------------------|
| view. Physical                                                                                                    | Config Name                                                                                                    | Key Name                      | Value                                                               | Config Type                                                                                              | Entry Type                                                                                                    |                               |
| terprise                                                                                                    | AllClients                                                                                                    | IP                            | •                                                                   | Client                                                                                                   | Include                                                                                                    |                               |
| Windows Systems                                                                                                    | eric                                                                                                    | User                          | eric@eric.com                                                       | Client                                                                                                   | Include                                                                                                    |                               |
| NC051068                                                                                                    | eric                                                                                                    | User                          | uid:0                                                               | Client                                                                                                   | Include                                                                                                    |                               |
| Warehouse Proxy                                                                                                    | eric                                                                                                    | User                          | eric                                                                | Client                                                                                                   | Include                                                                                                    |                               |
| <ul> <li>Summarization and Pruning Agent</li> </ul>                                                                                                    | ERIC-new-client-for-pmr16424-to-trigger-component                                                                                                    | Hostname                      | eric                                                                | Client                                                                                                   | Include                                                                                                    |                               |
| Transaction Reporter                                                                                                    | nc051068                                                                                                    | IP                            | 9.42.51.68                                                          | Client                                                                                                   | Include                                                                                                    |                               |
| Applications                                                                                                    | nc051069                                                                                                    | IP                            | 9.42.51.69                                                          | Client                                                                                                   | Include                                                                                                    |                               |
| Components                                                                                                    | nc051070                                                                                                    | IP                            | 9.42.51.70                                                          | Client                                                                                                   | Include                                                                                                    |                               |
| Servers                                                                                                    | nc051071                                                                                                    | IP                            | 9.42.51.71                                                          | Client                                                                                                   | Include                                                                                                    |                               |
| Transactions                                                                                                    | nc051072                                                                                                    | IP                            | 9.42.51.72                                                          | Client                                                                                                   | Include                                                                                                    |                               |
| NC051069                                                                                                    | Playback-RFT:RFT_calc_Script1:RFT_calc_Script1                                                                                                    | ProfileName                   | Playback-RFT                                                        | Transaction                                                                                              | Property                                                                                                    |                               |
| NC051070                                                                                                    | Playback-RFT:RFT_calc_Script1::RFT_calc_Script1                                                                                                    | ApplicationName               | RFT_calc_Script1                                                    | Transaction                                                                                              | Include                                                                                                    |                               |
| Robotic Response Time                                                                                                    | Playback-RFT::RFT_calc_Script1::RFT_calc_Script1                                                                                                    | TransactionName               | RFT_calc_Script1                                                    | Transaction                                                                                              | Include                                                                                                    |                               |
| Applications                                                                                                    | Playback-RPT-HTTP-scrips://SC_console_nc051059://SC_co                                                                                                    | ProfileName                   | Playback-RPT-HTTP-scrips                                            | Transaction                                                                                              | Property                                                                                                    |                               |
| Configuration<br>Pityback Status<br>Charles Configuration<br>Pityback Status<br>Charles Configuration<br>Configuration<br>Configuratio<br>Co | -<br>•<br>-                                                                                                    |                               |                                                                     | Agent C<br>Agent L<br>Agent N<br>Agent V<br>Agent V<br>Aggreg<br>Concur<br>Data R<br>Enable<br>Install I | Configuration Directo<br>Jbrary Directory<br>Varne<br>/ersion<br>Jate Period Minutes<br>rrent CLI playbacks<br>ange Hours<br>s creen and content<br>Rational Robot Supp<br>ME | capture during playba<br>bort |
|                                                                                                    | Agent Messages Agent Message D Message Date and Time Seventy Message Date and Time O7/15/12/01/38 Error EventPeriod Error EventPeriod Error Error Error Error Error Error Error Error Error Error Error Error Error Error Error Error Error Error Erro | layback of script RFT_        | calc_Script1 failed. Another ins<br>3FT_calc_Script1 failed. The ac | Mess<br>tance of the tes<br>ent screen mig                                                               | age Text<br>It application might a<br>ht be locked.                                                                                                    | already be running.           |
|                                                                                                    | 01110110110120E                                                                                                    | ne playback of script i       | a r_conc_ocripti ranea. The ag                                      | ent octoen mig                                                                                           | in be locked.                                                                                                    |                               |
|                                                                                                    | 07/15/13 11:53:23 Information BooMcall/5/                                                                                                    | THE DIFFERENCE PLANTER IN PER | FI Das namen charbited                                              |                                                                                                    |                                                                                                    |                               |

One way to verify the robotic script playback result is to look at the Tivoli Enterprise Portal, under **Robotic Response Time**, **configuration**, **Agent Messages workspace**.

If something unexpected or incorrect occurs during playback, a message is displayed in this workspace, such as:

The playback of script <script\_name> failed. The agent screen might be locked, with **Severity = Error**.

Refer to troubleshooting guide of IBM Tivoli Composite Application Manager for Transactions for further investigation if needed.

|                                                                                                    |                                                                          |                                                   |                  |                                         |                                                               |                                                       |                                           |                                                                                                   |                                                                                                    | 3M                                                        |
|----------------------------------------------------------------------------------------------------|--------------------------------------------------------------------------|---------------------------------------------------|------------------|-----------------------------------------|---------------------------------------------------------------|-------------------------------------------------------|-------------------------------------------|---------------------------------------------------------------------------------------------------|----------------------------------------------------------------------------------------------------|-----------------------------------------------------------|
| Another ex                                                                                                    | ample of r                                                               | obotic s                                          | cript            | failu                                   | re                                                            |                                                       |                                           |                                                                                                   |                                                                                                    |                                                           |
| nc051068.tivlab.raleigh.ibm.com                                                                                                    | Remote Desktop Connection                                                |                                                   |                  |                                         |                                                               |                                                       |                                           |                                                                                                   |                                                                                                    | X                                                         |
| Elle Edit View Help                                                                                                    | IT RUTHTFIOL                                                             |                                                   |                  |                                         |                                                               |                                                       |                                           |                                                                                                   |                                                                                                    |                                                           |
|                                                                                                    |                                                                          | ■ 4)   <del>3</del> 🌆 🎘 🗎 0 1                     |                  | 3 🗵 🔗 📮 🕻                               | ) # C C) E I                                                  | 1 22 9                                                |                                           |                                                                                                   |                                                                                                    |                                                           |
| Wiew: Physical      Wiew: Physical      Windows Systems                                                                                                    | 40<br>20                                                                 | al Scripts)                                       |                  |                                         |                                                               |                                                       |                                           |                                                                                                   | LILI                                                                                                    |                                                           |
| KC051068     Warehouse Proxy                                                                                                    | Robotic Script Playback Status                                           |                                                   |                  |                                         |                                                               |                                                       |                                           |                                                                                                   |                                                                                                    |                                                           |
| G Summarization and Prun     G    Applications     Component                                                                                                    | Rebotic Script Name<br>RFT_calc_Script1<br>nc051069-ISC-WAS-console-9060 | CLI Playback Command Curr<br>N/A Idle<br>N/A Idle | ent Run Status   | Last Run Status<br>Complete<br>Complete | Last Run Start Time<br>07/15/13 13:49:52<br>07/15/13 13:49:53 | Last Update<br>07/15/13 13:50:40<br>07/15/13 13:50:52 | Last Run Duration<br>47.265 P<br>59.218 P | Profile Name<br>Nayback-RFT<br>Nayback-RPT-HTTP-scrips                                            | Robotic Script Type<br>Rational Functional Tester<br>Rational Performance Teste                                                                                                    | RFT                                                       |
| Components     Components     C | Robotic Script Verification Point Failur     v Event Time     O Even     | t Type Profile Name Robo                          | otic Script Name | Script Type                             | Playback C                                                    | command Violated Vi                                   | alue Expected Value                       | Addt                                                                                              | onal Details                                                                                                    |                                                           |
| Payback Status     Payback Status     Payback Status     Payback Status                                                                                                    | 07/15/13135040 Generic P                                                 | we Playback-RFT   RFT,                            | _calc_Script1    | Rational Functional                     | Tester   NIA                                                  |                                                       |                                           | RFT_calc_Scripti testman<br>RFT_calc_S<br>RFT_calc_S<br>exception_r<br>exception_r<br>Terminal St | rad an unnahdled exception.;<br>cript1.testMain had an unhani<br>cript1.script_id=RFT_calc_Scri<br>name=com rational test.ft.Wind<br>nessage=CRFCN057EF.Activ<br>widea extinoment Tbis max | s RI<br>dled exc<br>ript1.java<br>fowActiv:<br>vation fai |
| O Windows OS     OS     O Vindows OS     O Vindows O |                                                                          |                                                   |                  |                                         |                                                               |                                                       |                                           | terminal of<br>terminal wir<br>does not ne<br>screen_sna                                          | idow - try playing back without<br>ed to be full-screen).,<br>pshot=rational_ft_screensnap                                                                                                 | pshot.jpg                                                 |
| (                                                                                                    |                                                                          | Ш                                                 | _                | _                                       | _                                                             | _                                                     | _                                         |                                                                                                   |                                                                                                    | • <u>_</u>                                                |
|                                                                                                    |                                                                          |                                                   |                  |                                         |                                                               |                                                       |                                           |                                                                                                   |                                                                                                    |                                                           |
| 13                                                                                                    |                                                                          | How to play                                       | / back a Ra      | itional Functi                          | onal Tester so                                                | ript                                                  |                                           |                                                                                                   | © 2013 IBM Cor                                                                                                    | poration                                                  |

Here, another example of robotic script failure is shown. The other important Tivoli Enterprise Portal workspaces to look at are listed:

Robotic Response Time, Playback Status workspace, and more particularly the Robotic script verification point failures

Look for **Event type** like Generic Failure and its **Additional Details** message.

If you move your mouse over the **Additional Details** field, you can see the complete message details.

Here again, the *Troubleshooting Guide for IBM Tivoli Composite Application Manager for Transactions* can help you to determine what is wrong.

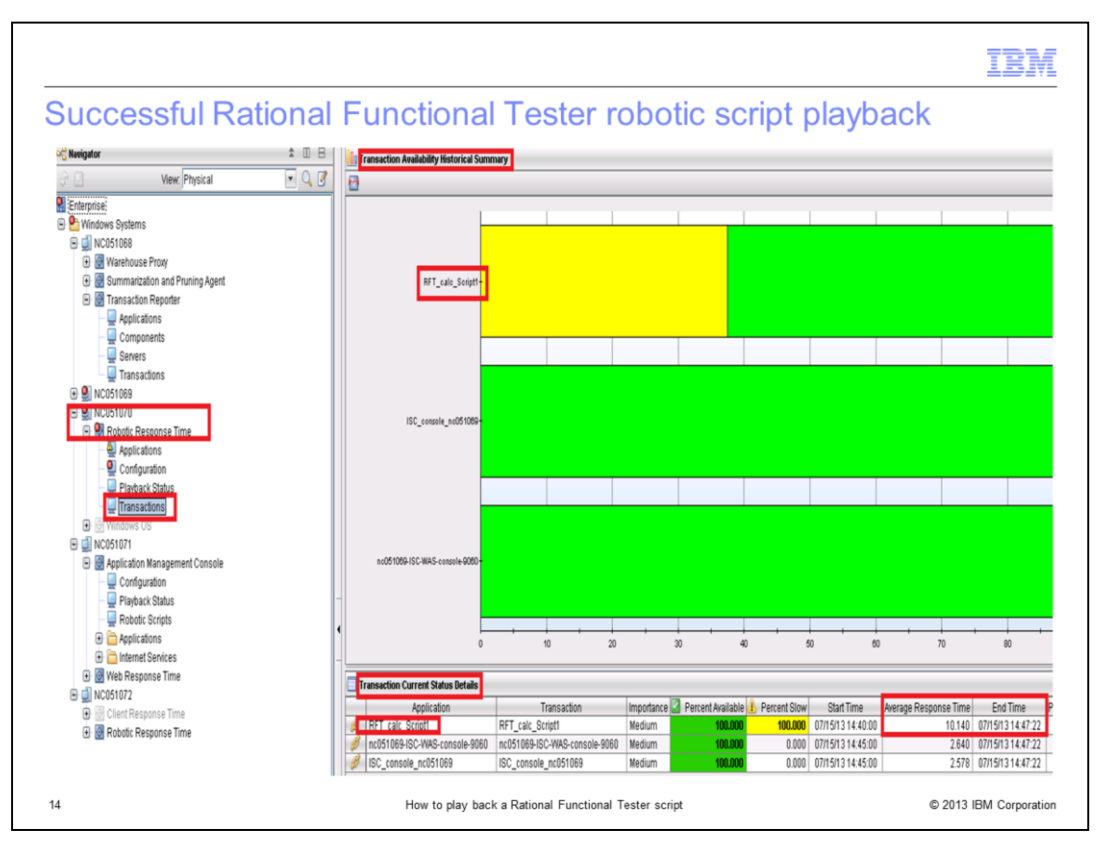

If a successful playback of Rational Functional Tester script occurs, as expected, none of the two previous messages and workspaces that are shown in the previous two slides show in Tivoli Enterprise Portal robotic workspaces.

Instead, the Robotic Response Time Transactions workspace lists the application under test transaction name, like **RFT\_calc\_script1**.

An average response time for the monitored transaction is reported too.

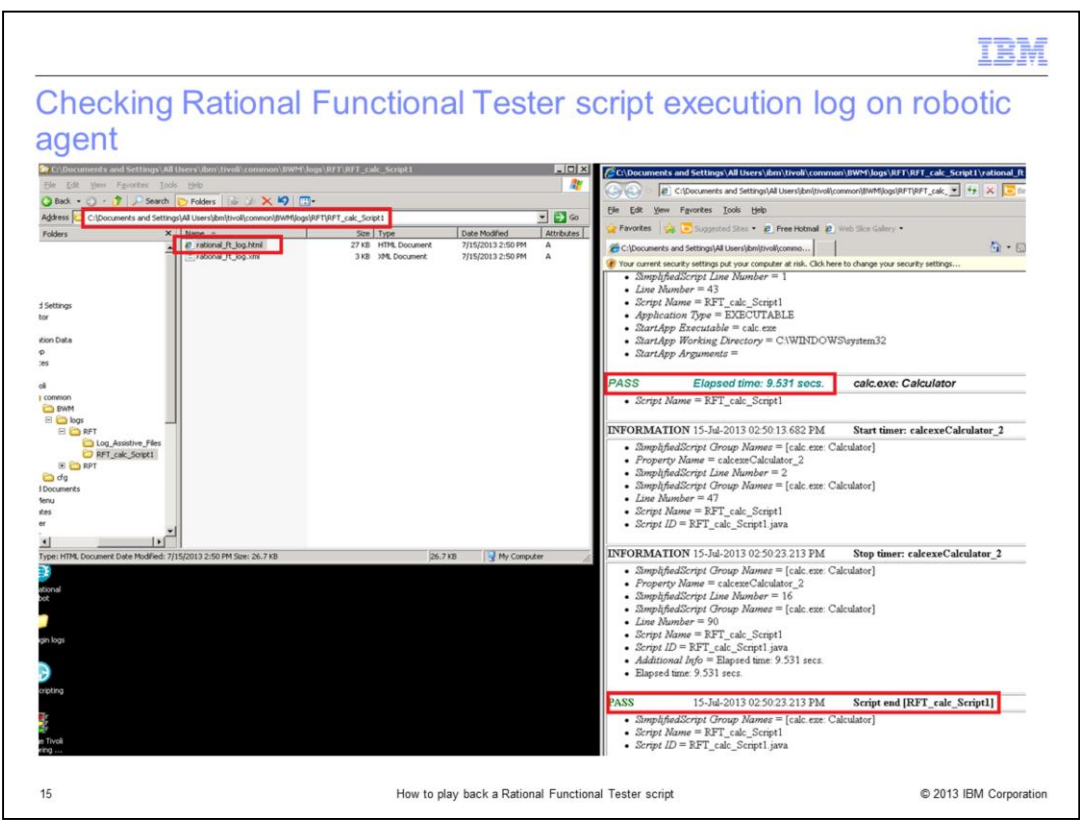

Another way to check the environment results of the robotic Rational Functional Tester script playback is to verify the execution log of the Rational Functional Tester script directly on the Robotic Response Time agent machine, under the right directory.

The file to look for is **rational\_ft\_log.html**.

For robotic agent versions before V7.3.0.1, the default location for the file is in the **C:/program files/ibm/tivoli/common/bwm/logs/rft/**<script\_name> directory.

For robotic agent V7.3.0.1 and later, the default file location is in the directory **%ALLUSERSPROFILE% /ibm/tivoli/common/bwm/logs/rft/**<script\_name>.

## For example: C:/documents and Settings/All users/ibm/tivoli/common/bwm/logs/rft/ <script\_name>.

If you edit the **rational\_ft\_log.html** file, you see at the end of the file a status like **PASS** at the line **Script end**. It is a good indication that the robotic Rational Functional Tester script playback was successful, as shown in this image.

|                                                                                                    | IBM                 |
|----------------------------------------------------------------------------------------------------|---------------------|
| Summary                                                                                                    |                     |
|                                                                                                    |                     |
|                                                                                                    |                     |
| Now that you completed this module, you can perform these tasks:                                                                                              |                     |
| <ul> <li>Enable your first Rational Functional Tester script playback in IBM Tivoli Composite<br/>Application Manager for Transactions environment</li> </ul> |                     |
| <ul> <li>Verify script playback results</li> </ul>                                                                                                    |                     |
|                                                                                                    |                     |
|                                                                                                    |                     |
|                                                                                                    |                     |
|                                                                                                    |                     |
|                                                                                                    |                     |
|                                                                                                    |                     |
|                                                                                                    |                     |
|                                                                                                    |                     |
|                                                                                                    |                     |
| 16 How to play back a Rational Functional Tester script © 2                                                                                                   | 013 IBM Corporation |

Now that you completed this module, you can perform these tasks:

- Enable your first Rational Functional Tester script playback in IBM Tivoli Composite Application Manager for Transactions environment

- Verify script playback results

|                                                                                                    | Ē |
|----------------------------------------------------------------------------------------------------|---|
| Trademarks, disclaimer, and copyright information                                                                                                    | _ |
|                                                                                                    |   |
|                                                                                                    |   |
| IBM, the IBM logo, ibm.com, Rational, and Tivoli are trademarks or registered trademarks of International Business Machines Corp., registered in many<br>jurisdictions worldwide. Other product and service names might be trademarks of IBM or other companies. A current list of other IBM trademarks is<br>available on the web at " <u>Copyright and trademark information</u> " at http://www.ibm.com/legal/copytrade.shtml                                                                                                    |   |
| Windows, and the Windows logo are registered trademarks of Microsoft Corporation in the United States, other countries, or both.                                                                                                    |   |
| Other company, product, or service names may be trademarks or service marks of others.                                                                                                    |   |
| THE INFORMATION CONTAINED IN THIS PRESENTATION IS PROVIDED FOR INFORMATIONAL PURPOSES ONLY. WHILE EFFORTS WERE<br>MADE TO VERIFY THE COMPLETENESS AND ACCURACY OF THE INFORMATION CONTAINED IN THIS PRESENTATION, IT IS PROVIDED "AS<br>IS" WITHOUT WARRANTY OF ANY KIND, EXPRESS OR IMPLIED. IN ADDITION, THIS INFORMATION IS BASED ON IBM'S CURRENT PRODUCT<br>PLANS AND STRATEGY, WHICH ARE SUBJECT TO CHANGE BY IBM WITHOUT NOTICE. IBM SHALL NOT BE RESPONSIBLE FOR ANY<br>DAMAGES ARISING OUT OF THE USE OF, OR OTHERWISE RELATED TO, THIS PRESENTATION OR ANY OTHER DOCUMENTATION.<br>NOTHING CONTAINED IN THIS PRESENTATION IS INTENDED TO, NOR SHALL HAVE THE EFFECT OF, CREATING ANY WARRANTIES OR<br>REPRESENTATIONS FROM IBM (OR ITS SUPPLIERS OR LICENSORS), OR ALTERING THE TERMS AND CONDITIONS OF ANY AGREEMENT<br>OR LICENSE GOVERNING THE USE OF IBM PRODUCTS OR SOFTWARE. |   |
| © Copyright International Business Machines Corporation 2013. All rights reserved.                                                                                                    |   |
|                                                                                                    |   |
|                                                                                                    |   |
|                                                                                                    |   |
|                                                                                                    |   |
|                                                                                                    |   |
| 17 How to play back a Rational Functional Tester script © 2013 IBM Corporation                                                                                                    | m |